# MỤC LỤC

| A. Quy trình chung                                                              | 1  |
|---------------------------------------------------------------------------------|----|
| B. Hướng dẫn chi tiết (Dành cho đăng ký chính khóa)                             | 1  |
| 1. Đăng ký lớp học phần                                                         | 1  |
| 2. Hủy học phần đã đăng ký                                                      | 5  |
| C. Hướng dẫn chi tiết (Dành cho đăng ký học lại, cải thiện, học vượt và học hè) | 6  |
| 1. Phần đăng ký kế hoạch học tập (KHHT)                                         | 6  |
| 1.1. Đăng ký kế hoạch học tập                                                   | 6  |
| 1.2. Hủy kế hoạch học tập:                                                      |    |
| 2. Đăng ký lớp học phần (ĐKLHP)                                                 |    |
| 2.1. Đăng ký lớp học phần                                                       | 11 |
| 2.2. Hủy học phần đã đăng ký                                                    | 14 |

#### TRƯỜNG ĐẠI HỌC NÔNG LÂM Phòng Đào tạo và Công tác sinh viên

# Hướng dẫn đăng ký kế hoạch học tập, đăng ký lớp học phần trên phần mềm Quản lý giáo dục (http://qlgd.huaf.edu.vn)

# A. Quy trình chung

Mỗi học kỳ, sinh viên phải tự đăng ký học phần cho mình (trừ học kỳ 1 và 2, năm học thứ nhất và sinh viên liên thông), thời gian đăng ký học phần theo thông báo của Phòng Đào tạo và Công tác sinh viên . Quy trình chung như sau:

- 1. Đăng ký kế hoạch học tập (KHHT) Hủy KHHT (nếu có)
- 2. Đăng ký lớp học phần (HP) Hủy đăng ký lớp HP (nếu có)

**<u>Ghi chú</u>**: Những phần hình ảnh minh họa sử dụng cho những học kỳ, năm học trước; khi tiến hành thực hiện các bước đăng ký thì chú ý chọn đúng học kỳ và năm học muốn đăng ký.

### B. Hướng dẫn chi tiết (Dành cho đăng ký chính khóa)

- Đối với học kỳ 1 và kỳ 2, Phòng Đào tạo và Công tác sinh viên đã lập sẵn kế hoạch cho từng SV nên SV bỏ qua phần này nếu học tập theo tiến độ chung của lớp và không có kế hoạch học cải thiện, học lại hay học vượt.

# 1. Đăng ký lớp học phần

Sau khi đã có KHHT của học kỳ (đã được Phòng Đào tạo và Công tác sinh viên tạo sẵn hay SV tự thêm KHHT) mới có thể thực hiện được việc đăng ký lớp học phần. Các bước đăng ký như sau:

Bước 1: Kích hoạt vào mục "Đăng ký học phần"

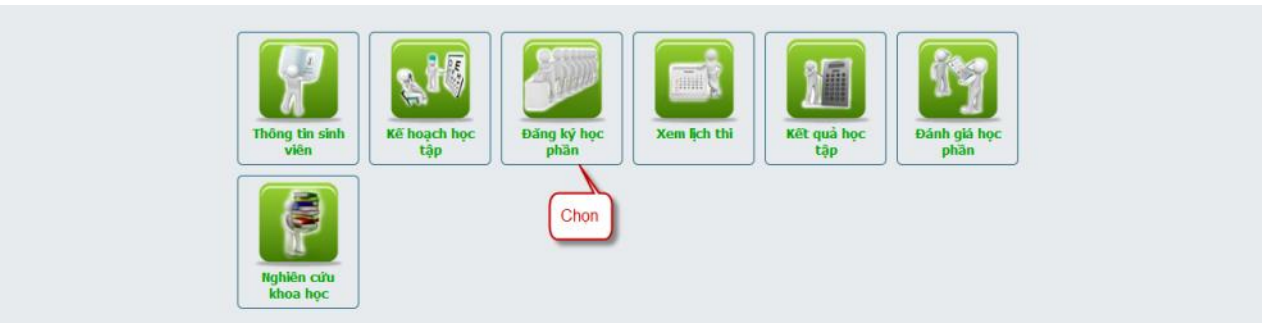

# Bước 2: Chọn "Đăng ký học phần"

| Hệ: Đại học chính quy NH: 2014-201                  | 5 HK: 2                       | Trang thông tin   Tài khoản                                               |                             |
|-----------------------------------------------------|-------------------------------|---------------------------------------------------------------------------|-----------------------------|
| Thông tin đăng ký môn học                           |                               |                                                                           |                             |
| Đăng ký học phần Chọn                               |                               | Thông tìn đăng ký học phần                                                |                             |
| Danh sách môn học mở                                | Đăng ký học phần              | Thời gian đăng ký chính thức: 23-12-2014 00:00:00 đến 04-01-2015 00:00:00 |                             |
| Ouw dish dana bi                                    |                               | Thời gian đăng dự phòng: 11-01-2015 00:00:00 đến 11-01-2015 00:00:00      |                             |
| Quy dini dong ky                                    |                               | Thời gian đóng học phí: 16-02-2015 00:00:00 đến 27-02-2015 00:00:00       |                             |
|                                                     |                               | Nơi đóng học phí:                                                         |                             |
|                                                     |                               | Số tín chi đăng ký tối đa: 25                                             |                             |
|                                                     |                               | Cho phép trùng thời khóa biểu: Không được phép                            |                             |
|                                                     |                               | Kiếm tra tiên quyết: Không kiểm tra                                       |                             |
|                                                     |                               | Hiển thị học phí: Không hiển thị                                          |                             |
|                                                     |                               |                                                                           |                             |
|                                                     |                               |                                                                           |                             |
|                                                     |                               |                                                                           |                             |
| -                                                   |                               |                                                                           |                             |
| Churdon trinh chav tốt trên trinh duyết FE 3.5+, để | h nhận giải mào hình 1024x768 | trở lận                                                                   | Thiết kế 2011-2014 hới CUSC |

<u>Bước 3:</u> Hệ thống hiển thị danh sách các học phần theo Kế hoạch học tập, sinh viên chọn học phần muốn đăng ký.

|         |                                           |                                   | Đăng ký học p            | hần      |                  |              |         |             |
|---------|-------------------------------------------|-----------------------------------|--------------------------|----------|------------------|--------------|---------|-------------|
| Stt     | Mã học phân                               | Tên học phần                      | Đơn vị học trình/Tín chi | Đối nhóm | Đảng ký dự phòng | Xóa dự phòng | Đảng ký | Xóa đăng ký |
| 1       | CBAN11703                                 | Xác suất - Thống kê               |                          | 3        |                  | Char         | 2       |             |
| 2       | LNGH20302                                 | Bảo tồn đa dạng sinh học          |                          | 2        |                  | Conor        |         |             |
| 3       | LNGH21602                                 | Công trình lâm nghiệp             |                          | 2        |                  |              |         |             |
| 4       | LNGH22502                                 | Khoa học gỗ                       |                          | 2        |                  |              | •       |             |
| 5       | LNGH22902                                 | Khuyến lâm                        |                          | 2        |                  |              |         |             |
| 6       | LNGH23002                                 | Kỹ thuật lâm sinh                 |                          | 2        |                  |              | •       |             |
| 7       | LNGH23202                                 | Lâm nghiệp đô thị                 |                          | 2        |                  |              |         |             |
| 8       | LNGH24102                                 | Quản lý và sử dụng đất lâm nghiệp |                          | 2        |                  |              |         |             |
| 9       | LNGH25102                                 | Thực tế nghề LN                   |                          | 2        |                  |              |         |             |
| 10      | LNGH26002                                 | Lâm sản ngoài gỗ                  |                          | 2        |                  |              | •       |             |
| Tổng số | 10 học phần. Đã đăn<br>hời khóa biểu sinh | g ký: 0 (0 tín chí)<br>viên       | Không có dữ li           | çu.      |                  |              |         |             |
|         |                                           |                                   |                          |          |                  |              |         |             |

<u>Bước 4:</u> Hệ thống hiển thị danh sách các lớp học phần có mở trong học kỳ. Sinh viên kiểm tra có trùng thời khóa biểu ở cột "**Trùng TKB**" và "**Xem TKB**" của học phần cần đăng ký để xem thời khóa biểu của nhóm học phần, sau đó chọn nhóm đăng ký.

Chú ý cột **Lớp học phần** chứa thông tin về nhóm học phần được thiết kế cho lớp nào 02 số đầu là năm nhập học của lớp, 03 số tiếp theo là mã ngành, nếu có phân chuyên ngành thì có .1 hoặc .2... Ký tự cuối cùng (A;B;C...) là lớp A;B;C... Sinh viên nên chọn đúng lớp được thiết kế **theo định hướng** cho lớp của mình để tiện cho các kế hoạch thực hành, thực tập, học giáo dục thể chất...

| Chọn | nhóm đăng ký học phần  |                           |         |                      |           |         |            | [X] |
|------|------------------------|---------------------------|---------|----------------------|-----------|---------|------------|-----|
| Danh | sách học phần thuộc ng | Học phần: C<br><b>ành</b> | BAN1170 | 3 - Xác suất - Thống | kê        |         |            |     |
| Danh | sách học phần không th | uộc ngành                 | Knong c | co dư liệu.          |           |         |            |     |
| Stt  | Nhóm học phần          | Lớp học phần              | si số   | Đã đăng ký           | Trùng TKB | Xem TKB | Đăng ký    |     |
| 1    | 02                     | 14302.20131A              | 101     | 0                    |           | Chọn    |            |     |
| 2    | 03                     | 14304.2013A               | 62      | 0                    |           |         | <b>-</b> 🖌 | =   |
| 3    | 04                     | 14305.2013A               | 93      | 0                    |           | 8       | 6          |     |
| 4    | 05                     | 14311.2013A               | 96      | 0                    |           | 8       | 6          |     |
| 5    | 06                     | 14104A                    | 76      | 0                    |           | 8       | 6          |     |
| 6    | 07                     | 14308.2013B               | 84      | 0                    |           | 8       | 6          |     |
| 7    | 08                     | 14401.1.2013A             | 107     | 0                    |           | 8       | 6          |     |
| 8    | 09                     | 14310.2013A               | 95      | 0                    |           | 8       | 6          |     |
| 9    | 10                     | 14308.2013A               | 64      | 0                    |           | 8       | 6          |     |
| 10   | 11                     | 14308.2013C               | 66      | 0                    |           | 8       | 6          |     |
| 11   | 12                     | 14401.2.2013A             | 92      | 0                    |           | 8       | 6          | -   |

<u>Bước 5:</u> Sinh viên kiểm tra kết quả sau khi đăng ký bằng cách xem "Thời khóa biểu sinh viên" đã hiển thị đầy đủ thời khóa biểu với các môn học đã đăng ký hay chưa? Nếu đã hiển thị thì đã đăng ký thành công, còn chưa hiển thị thì chưa đăng ký thành công.

|       |                                                           |                             |                     | Đăng ký học pi           | ian           |                  |              |              |             |
|-------|-----------------------------------------------------------|-----------------------------|---------------------|--------------------------|---------------|------------------|--------------|--------------|-------------|
| Stt   | Mã học phần                                               | Tên học                     | phần                | Đơn vị học trình/Tín chi | Đối nhóm      | Đăng ký dự phòng | Xóa dự phòng | Đăng ký      | Xóa đăng ký |
| 1     | CBAN11703                                                 | Xác suất - Thống kê         |                     |                          | 3 02 🔹        |                  |              |              | X           |
| 2     | LNGH20302                                                 | Bảo tồn đa dạng sinh học    |                     |                          | 2             |                  |              | •            |             |
| 3     | LNGH21602                                                 | Công trình lâm nghiệp       |                     |                          | 2             |                  |              |              |             |
| 4     | LNGH22502                                                 | Khoa học gỗ                 |                     |                          | 2             |                  |              | •            |             |
| 5     | LNGH22902                                                 | Khuyến lâm                  |                     |                          | 2             |                  |              |              |             |
| 6     | LNGH23002                                                 | Kỹ thuật lâm sinh           |                     |                          | 2             |                  |              |              |             |
| 7     | LNGH23202                                                 | Lâm nghiệp đô thị           |                     |                          | 2             |                  |              |              |             |
| 8     | LNGH24102                                                 | Quản lý và sử dụng đất lâr  | n nghiệp            |                          | 2             |                  |              | •            |             |
| 9     | LNGH25102                                                 | Thực tế nghề LN             |                     |                          | 2             |                  |              |              |             |
| 10    | LNGH26002                                                 | Lâm sản ngoài gỗ            |                     |                          | 2             |                  |              |              |             |
| ng số | 10 học phần. Đã đăn<br>Thời khóa biểu sinh<br>Mã học phần | g ký: 1 (3 tín chỉ)<br>viên | Tên học nhận        | Tiết học                 | Tên câ        | n bố Tên phòn    |              | Tuần học     |             |
| 4     | CBAN11703                                                 | 02                          | Xác suất - Thống kê | 56                       | Nguyễn Ngọc Á | nh D10           | 123          | 789012345678 | 9           |
| 6     | CBAN11703                                                 | 02                          | Xác suất - Thống kê | 78                       | Nguyễn Ngọc Á | nh D10           | 123          | 789012345678 | 9           |
|       |                                                           |                             |                     |                          |               |                  |              |              | æln Otr∂ v  |

<u>Bước 6:</u> Hoàn tất việc đăng ký, theo dõi thời khóa biểu và nộp học phí để đi học. Sinh viên lưu ý xem kỹ thời khóa biểu:

Xem thứ (cột 1), tiết học (cột 5), phòng học (cột 7), tuần học (cột 8).

Đặc biệt lưu ý tuần học. Thông thường mỗi học kỳ có 2 phân kỳ, có học phần học cả học kỳ (từ tuần 1 đến tuần 16: 123567890123456), có học phần chỉ học phân kỳ 1 (tuần 1 đến tuần kết tuần 8: 12345678), có học phần chỉ học phân kỳ 2 (từ tuần 9 đến hết tuần 16: 90123456).

#### 2. Hủy học phần đã đăng ký

Khi sinh viên muốn hủy học phần đã đăng sinh viên cần phải vào chức năng hủy học phần đã đăng ký. Các bước thực hiện như sau:

Bước 1: Kích hoạt vào mục "Đăng ký học phần"

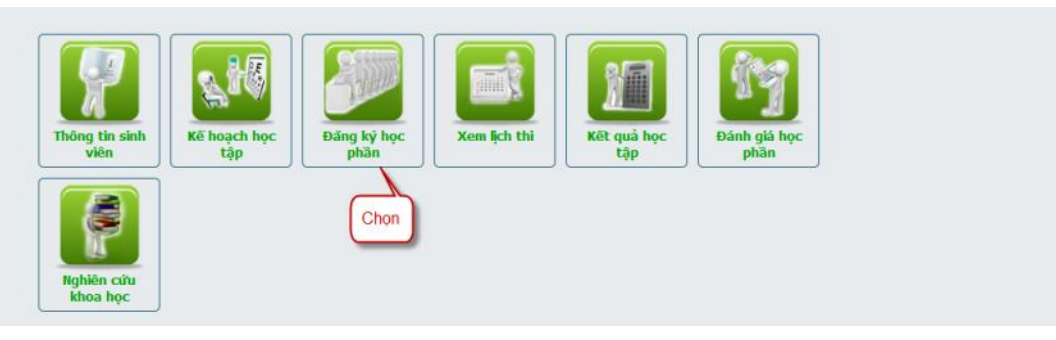

# Bước 2: Chọn "Đăng ký học phần"

| Hệ: Đại học chính quy NH: 2014-201                | 5 HK: 2                       | Trang thông tin 🕴 Tài khoản 👘 👘 😗 🔦                                                                                                    |
|---------------------------------------------------|-------------------------------|----------------------------------------------------------------------------------------------------|
| Thông tin đăng ký môn học                         |                               |                                                                                                    |
| Đăng ký học phần Chọn                             |                               | Thông tin dăng ký học phần                                                                                                    |
| Danh sách môn học mở                              | Đăng ký học phần              | Thời gian đăng ký chính thức: 23-12-2014 00:00:00 đến 04-01-2015 00:00:00                                                                   |
| Quy định đăng ký                                  |                               | Thời gian đăng dự phòng: 11-01-2015 00:00:00 đến 11-01-2015 00:00:00<br>Thời gian đóng học phi: 16-02-2015 00:00:00 đến 27-02-2015 00:00:00 |
|                                                   |                               | Nơi đóng học phí:                                                                                                    |
|                                                   |                               | Số tín chỉ đăng ký tối đa: 25                                                                                                    |
|                                                   |                               | Cho phép trùng thời khóa biểu: Không được phép                                                                                              |
|                                                   |                               | Kiếm tra tiên quyết: <b>Không kiểm tra</b>                                                                                                  |
|                                                   |                               | Hiển thị học phí: <b>Không hiển thị</b>                                                                                                    |
|                                                   |                               |                                                                                                    |
|                                                   |                               |                                                                                                    |
|                                                   |                               |                                                                                                    |
| Chương trình chạy tốt trên trình duyệt FF 3.5+, đ | ộ phân giải màn hình 1024x768 | tớ lên Thiết kế 2011-2014 bởi CUSC                                                                                                    |

Bước 3: Bảng kế hoạch học tập phía trên các học phần đã đăng ký ở cột xóa đăng ký có hình *x*, sinh viên muốn hủy học phần nào thì Click vào hình *x* để hủy học phần đó.

| Stt | Mã học phần | Tên học phần                      | Đơn vị học trình/Tin chi | Đối nhóm | Đăng ký dự phòng | Xóa dự phòng | Đăng ký | Xóa đăng ký |
|-----|-------------|-----------------------------------|--------------------------|----------|------------------|--------------|---------|-------------|
| 1   | CBAN11703   | Xác suất - Thống kê               | 3                        | 02 -     | C                | họn để xóa 🗆 |         | > X         |
| 2   | LNGH20302   | Bảo tồn đa dạng sinh học          | 2                        |          |                  |              |         |             |
| 3   | LNGH21602   | Công trình lâm nghiệp             | 2                        |          |                  |              |         |             |
| 4   | LNGH22502   | Khoa học gỗ                       | 2                        |          |                  |              | •       |             |
| 5   | LNGH22902   | Khuyến lâm                        | 2                        |          |                  |              | •       |             |
| 6   | LNGH23002   | Kỹ thuật lâm sinh                 | 2                        |          |                  |              | •       |             |
| 7   | LNGH23202   | Lâm nghiệp đô thị                 | 2                        |          |                  |              | •       |             |
| 8   | LNGH24102   | Quản lý và sử dụng đất lâm nghiệp | 2                        |          |                  |              | •       |             |
| 9   | LNGH25102   | Thực tế nghẽ LN                   | 2                        |          |                  |              | •       |             |
| 10  | LNGH26002   | Lâm săn ngoài gỗ                  | 2                        |          |                  |              | •       |             |

| hứ | Mã học phần | Nhóm học phần | Tên học phân        | Tiết học | Tên cán bộ      | Tên phòng | Tuần học         |
|----|-------------|---------------|---------------------|----------|-----------------|-----------|------------------|
| 4  | CBAN11703   | 02            | Xác suất - Thống kê | 56       | Nguyễn Ngọc Ánh | D10       | 1237890123456789 |
| 6  | CBAN11703   | 02            | Xác suất - Thống kê | 78       | Nguyễn Ngọc Ánh | D10       | 1237890123456789 |

#### C. Hướng dẫn chi tiết (Dành cho đăng ký học lại, cải thiện, học vượt và học hè)

### 1. Phần đăng ký kế hoạch học tập (KHHT)

- Đối với học kỳ 1 và kỳ 2, Phòng Đào tạo và Công tác sinh viên đã lập sẵn kế hoạch cho từng SV nên SV **bỏ qua** phần này nếu học tập theo tiến độ chung của lớp và không có kế hoạch học cải thiện, học lại hay học vượt.

- Sinh viên muốn học lại, cải thiện, học vượt, thì phải bổ sung các học phần đó vào KHHT.

# 1.1. Đăng ký kế hoạch học tập Sinh viên vào trang web <u>http://qlgd.huaf.edu.vn</u>

Bước 1: Đăng nhập vào hệ thống; vào mục Kế hoạch học tập

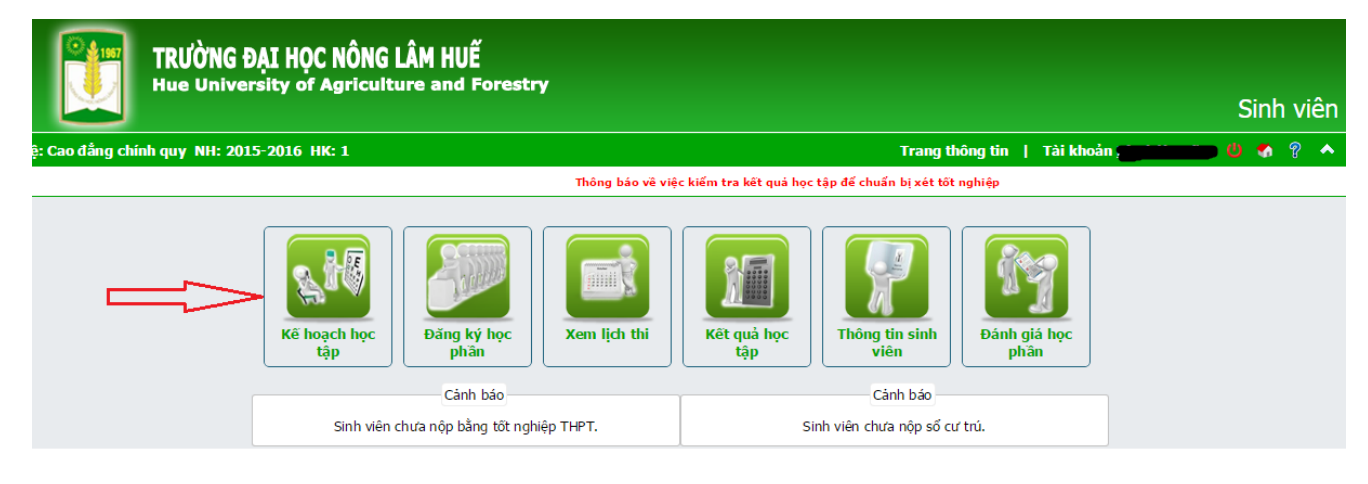

ương trình chạy tốt trên trình duyệt FF 25.0+. đô phân giải màn hình 1024x768 trở lên

Thiết kế 2011-2015 bởi CUSC

#### <u>Bước 2:</u>

- 1. Chọn học kỳ: Tất cả
- 2. Chọn năm học: Tất cả
- 2\*. Chọn số dòng mỗi trang: 500
- 3. Click vào nút tìm
- 4. Chọn môn học cần bổ sung vào kế hoạch, điều chỉnh thông tin học kỳ và năm học phù hợp với thời gian học cải thiện.
- 5. Tích chọn vào nút chọn tương ứng cho các môn học muốn đăng ký KHHT
- 6. Click vào nút thực hiện

|         |             | Kế hoạch h                                                                                                    | c tập sinh viên                                                         |                            |                     |
|---------|-------------|----------------------------------------------------------------------------------------------------|-------------------------------------------------------------------------|----------------------------|---------------------|
|         |             | Mã sinh viên: Họ T<br>Mã cố vân học tập: Họ Tên:<br>Năm học V Tắt<br>Học kỳ V Tắt<br>Mã học phần V<br>Số dòng mỗi trang 20 V | ên:Lôp: 14C66.2013A<br>Điện thoại: . Email: [<br>càV 1<br>2<br>2* + ↓ ↓ | im                         | •                   |
|         |             |                                                                                                    | Thêm HP trong khung CTĐT                                                | KHHT SThực hiện            | Xóa 🖃n 🗙Xuất Excel  |
| Tổng số | í: 51 Dòng  |                                                                                                    |                                                                         | - ¢                        | 1 2 3 Tiếp > Cuối » |
| Stt     | Mã học phần | Tên học phần                                                                                                    | Đơn vị học trình/Tín chỉ Duyệt                                          | Năm học                    | Học kỳ Chọn         |
| 1       | CNTY2123    | Giống vật nuôi                                                                                                    | 3 Đã duyệt                                                              | 2014 - 2015 🔹              | 1 •                 |
| 2       | CTR1016     | Những nguyên lý cơ bản của chủ nghĩa Mác-Lênin 1                                                                             | 2 Đã duyệt                                                              | 2014 - 2015 🔹 🔻            | 1 🔻                 |
| 3       | CBAN1082    | Tin học                                                                                                    | 4 2 Đặ đuyệt                                                            | 2015 - 2016 🔹              | 1 7 5 🔁 🗹           |
| 4       | CNTY2073    | Giải phẫu động vật                                                                                                    | 3 Đã duyệt                                                              | 2014 - 2015                | 1 •                 |
| 5       | CNTY3516    | Báo cáo tốt nghiệp CĐ CN                                                                                                    | 5 Đã duyệt                                                              | 2016 - 2017                | 1 •                 |
| 6       | CNTY2033    | Hóa sinh động vật                                                                                                    | 3 Đã duyệt                                                              | 2017 - 2018<br>2018 - 2019 | 1 🔹 🗌               |
| 7       | CNTY3362    | Bệnh ký sinh trùng                                                                                                    | 2 Đã duyệt                                                              | 2019 - 2020                | 1 •                 |
| 8       | XHH1022     | Xã hội học đại cương                                                                                                    | 2 Đã duyệt                                                              | 2020 - 2021<br>2021 - 2022 | 1 🔹 🗌               |
| 9       | CKCT2222    | Cơ điện nông nghiệp                                                                                                    | 2 Đã duyệt                                                              | 2014 - 2015 🔹              | 1                   |
| 10      | CNTY3272    | Chăn nuôi dê, cừu                                                                                                    | 2 Đã duyệt                                                              | 2014 - 2015 🔹              | 1 🔻 🗌               |
| 11      | LUA1022     | Nhà nước và pháp luật                                                                                                    | 2 Đã duyệt                                                              | 2014 - 2015 🔹              | 1 •                 |
| 12      | CNTY3243    | Chăn nuôi lợn                                                                                                    | 3 Đã duyệt                                                              | 2014 - 2015 🔹              | 1 •                 |

Nếu bước này không tìm thấy học phần mình muốn thêm vào KHHT thì qua **Bước 3**, nếu đã thực hiện hết các học phần này mà không báo lỗi gì thì chuyển qua **Bước 4.** 

<u>Bước 3:</u> Nếu ở **Bước 2** không thấy học phần muốn thêm vào KHHT thì thực hiện các bước sau:

<u>Bước 3.1:</u> Vào mục "Kế hoạch học tập sinh viên", sau đó chọn "Thêm HP trong khung CTĐT" để liệt kê các học phần trong Chương trình đào tạo của SV.

|          |             |                               | Mã sinh viên          |         | Họ Tên           | Lớp: 1          | 2305.2012A     |          |                 |              |        |          |
|----------|-------------|-------------------------------|-----------------------|---------|------------------|-----------------|----------------|----------|-----------------|--------------|--------|----------|
|          |             |                               | Mã cố vấn học tập: 60 | 00000.0 | 0193. Họ Tên: Ng | ô Tùng Đức. Điệ | n thoại: . Ema | il:      |                 |              |        |          |
|          |             |                               | Năm học               |         | 2014 - 2015      | -               |                |          |                 |              |        |          |
|          |             |                               | Học kỳ                | -       | 2                | -               | Chan           |          |                 |              |        |          |
|          |             |                               | Mã học phần           | 1       |                  |                 | Chọn           |          |                 |              |        |          |
|          |             | Số dòng mỗi trang             | 20                    | -       |                  |                 |                | + 6      | Tim             |              |        |          |
|          |             |                               |                       |         | 6                | Thêm HP tron    | g khung CTĐT   | 🕂 Thêm n | hanh HP vào KHH | T Xóa        | -In    | Xuất Exc |
| ถึกด รดิ | é 9 Dòng    |                               |                       |         |                  |                 |                | 1        |                 | ستغنيقا ليبر | 1      |          |
| Stt      | Mã học phân | Tên ho                        | c phần                |         | Đơn v            | hoc trình/Tín   | chi            | Duyết    | Nām học         |              | Hoc ky | Cho      |
| 1        | LNGH20302   | Bảo tồn đa dạng sinh học      |                       |         |                  |                 | 2 Đ            | ã duyệt  | 2014 - 2015     | •            | 2 -    |          |
| 2        | LNGH21602   | Công trình lâm nghiệp         |                       |         |                  |                 | 2 Đ            | ã duyệt  | 2014 - 2015     | •            | 2 -    | 1 12     |
| 3        | LNGH22502   | Khoa học gỗ                   |                       |         |                  |                 | 2 Đ            | ã duyệt  | 2014 - 2015     | •            | 2 -    |          |
| 4        | LNGH22902   | Khuyến lâm                    |                       |         |                  |                 | 2 Đ            | ã duyệt  | 2014 - 2015     | •            | 2 -    |          |
| 5        | LNGH23002   | Kỹ thuật lâm sinh             |                       |         |                  |                 | 2 Đ            | ã duyệt  | 2014 - 2015     | •            | 2 -    |          |
| 6        | LNGH23202   | Lâm nghiệp đô thị             |                       |         |                  |                 | 2 Đ            | ã duyệt  | 2014 - 2015     | •            | 2 -    | 1 12     |
| 7        | LNGH24102   | Quản lý và sử dụng đất lâm ng | hiệp                  |         |                  |                 | 2 Đ            | ã duyệt  | 2014 - 2015     | •            | 2 -    |          |
|          | LNGH25102   | Thực tế nghề LN               |                       |         |                  |                 | 2 Đ            | ã duyệt  | 2014 - 2015     | •            | 2 -    | 1        |
| 8        | LNGH26002   | Lâm sản ngoài gỗ              |                       |         |                  |                 | 2 Đ            | ã duyệt  | 2014 - 2015     |              | 2 -    |          |
| 8<br>9   |             |                               |                       |         | hon tất cả       |                 |                |          | -               |              | -      |          |

Bước 3.2: Khi xuất hiện các học phần trong chương trình đào tạo thì làm theo thứ tự

sau:

- 1. Chọn học kỳ: Tất cả
- 2. Chọn năm học: Tất cả
- 3. Chọn số dòng mỗi trang: 500
- 4. Click vào nút tìm.
- 5. Chọn học phần muốn đăng ký KHHT, chỉnh năm học và học kỳ muốn thêm ở dòng tương ứng của học phần muốn đăng ký KHHT rồi chọn học phần và bấm "Thực hiện" để thêm vào KHHT.

| Hệ: Đại họ chính nựa. Hại hơi. Lớn: 1205.01.01.01.01.01.01.01.01.01.01.01.01.01.                                                                                                    |                    |   |               |          | h đào tạo       | nương trìn | ào kế hoạch từ ci | ân v   | Thêm học ph          |                                |             |     |
|----------------------------------------------------------------------------------------------------|--------------------|---|---------------|----------|-----------------|------------|-------------------|--------|----------------------|--------------------------------|-------------|-----|
| Hã sich viện         Hộ tên         Lột Pia Jan Viện           Năm học mở                                                                                                    |                    |   |               |          | pc: Khóa 46.    | ip. Khóa h | Ngành: Lâm nghi   | h quy. | Hệ: Đại học chín     |                                |             |     |
| Năm học mỏ         Tát cả         T           Học kỳ nỏ                                                                                                    |                    |   |               |          | p: 12305.2012A. | Lô         | . Họ tên          | -      | Mã sinh viên         |                                |             |     |
| Hockýmál       Initiana         Máboc phlan       Initiana         Sáp zép       Nam hoc-hockýmál       Tán gán         Stát       Máb hoc-hockýmál       Tán gán       Initiana         Stát       Máb hoc-hockýmál       Tán gán       Initiana       Initiana         Stát       Máb hoc-hockýmál       Tán gán       Stát hochi       Bát bulge       Nam hoc-mockýmál       Initiana       Initiana <thinitiana< th=""> <thinitiana< th="">       &lt;</thinitiana<></thinitiana<>                     |                    |   |               |          |                 | -          | Tất cả            | -      | Năm học mở           |                                |             |     |
| Mă noc phăn       Ma         Săp xêp       Năm hoc - hoc kỳ mả       Tâng dân         Să dong mêi trag       Da       Imm hoc - hoc kỳ mả       Tâng dân         Să       Mă hoc phăn       Că       De phăn       Imm       Imm         Să       Mă hoc phăn       Că hoc phăn       Sô tin chi       Băt buje       Tân nhoc mô       Poc kă         1       Alkil013       Ngoai ngữ không chuyền 1       3       x       2012-2013       1       1         2       Alkil022       Ngoai ngữ không chuyễn 2       x       2012-2013       1       1         3       Alkil022       Ngoai ngữ không chuyễn 3       2       x       2012-2013       1       1         4       CBAN10304       Hás học       4       x       2012-2013       1       1         6       CBAN10702       Sin học đại cương       2       x       2012-2013       1       1         7       CBAN10802       Thhự và học       2       x       2012-2013       1       1         8       CBAN10702       Sin học đại cương       2       x       2012-2013       1       1         9       CBAN11002       Thhự và học       3       x                                                                                                    |                    |   |               |          |                 |            | Tất cả            |        | Học kỷ mở            |                                |             |     |
| Siện Vận Mam học - học kỳ mề         Tâng dân         -           Sở dòng mỗi trang         Nam học - học kỳ mề         Tâng dân         -           St         Hả học phản         Tên học phản         Số tin chi         Hải học mà         Haim học mô         Hýc kỳ           1         ANH1033         Ngoai ngữ không chuyên 2         2         X         2012-2013         1         1           2         AHH1032         Ngoai ngữ không chuyên 3         2         X         2012-2013         1         1           3         AHH1032         Ngoai ngữ không chuyên 3         2         X         2012-2013         1         1           4         CBANL0304         Hóa hóc         3         X         2012-2013         1         1           4         CBANL0302         Sinh học phản tiớ         3         X         2012-2013         1         1           5         CBANL0902         Sinh học phản tiớ         3         X         2012-2013         1         1         1         1         1         1         1         1         1         1         1         1         1         1         1         1         1         1         1         1         1         1 <th></th> <th></th> <th></th> <th></th> <th>•</th> <th></th> <th></th> <th></th> <th>Mã học phân</th> <th></th> <th></th> <th></th> |                    |   |               |          | •               |            |                   |        | Mã học phân          |                                |             |     |
| Số dòng mỗi trang         20         Image: Sint hoj         Số tín chi         Bất buộc         tiam học mở         Học ký           1         Alkih013         Ngoai ngữ không chuyện 1         3         x         2012-2013         1         1           2         Alkih022         Ngoai ngữ không chuyện 2         2         x         2012-2013         1         1           3         Alkih032         Ngoai ngữ không chuyện 3         2         x         2012-2013         1         1           4         CBA/t10304         Hóa hoc         4         x         2012-2013         1         1           5         CBA/t10304         Hóa hoc         3         x         2012-2013         1         1           6         CBA/t10302         Sinh hoc đại cướng         2         x         2012-2013         1         1           7         CBA/t10602         Thực vất học         2         x         2012-2013         1         1           9         CBA/t1002         Thự chốt học         2         x         2012-2013         1         1           10         CBA/t1002         Thự chốt học         2         x         2012-2013         1         1                                                                                                    |                    |   |               | -        |                 | •          | Tăng dần          |        | Năm học - học kỳ mở  | Sắp xếp                        |             |     |
| Stt         Hã học phần         Tên học phần         Số tỉn chỉ         Bất buộc         Hãn học mở         Học kỳ           1         ANH1013         Ngoại ngữ không chuyên 1         3         x         2012-2013         1         1           2         ANH1022         Ngoại ngữ không chuyên 2         2         x         2012-2013         1         1           3         ANH1032         Ngoại ngữ không chuyên 3         2         x         2012-2013         1         1           4         CRAN10304         Hóa phần tích         3         x         2012-2013         1         1           5         CBAN10304         Hóa phần tích         3         x         2012-2013         1         1           6         CBAN10702         Sinh học đại cương         2         x         2012-2013         1         1           7         CBAN10802         Thực vật học         2         x         2012-2013         1         1           8         CBAN11002         Thực vật học         2         x         2012-2013         1         1           9         CBAN11002         Thức vật học         3         x         2012-2013         1         1 <t< th=""><th></th><th></th><th>im</th><th>+ 9</th><th></th><th></th><th></th><th>-</th><th>20</th><th>Số dòng mỗi trang</th><th></th><th></th></t<>     |                    |   | im            | + 9      |                 |            |                   | -      | 20                   | Số dòng mỗi trang              |             |     |
| 1       AHH1013       Ngoai ngữ không chuyển 1       3       x       2012-2013       x       2012-2013       x       2012-2013       x       2012-2013       x       1         3       AHH1032       Ngoai ngữ không chuyển 3       2       x       2012-2013       x       1         4       CBAN10304       Hóa phẩn tích       3       x       2012-2013       x       1       x         5       CBAN10603       Hóa phẩn tích       3       x       2012-2013       x       1       x         6       CBAN10702       Sinh học phẩn tích       2       x       2012-2013       1       x         7       CBAN10802       Thức vất học       2       x       2012-2013       1       x         9       CBAN10902       Thức vất học       2       x       2012-2013       1       x         10       CBAN11002       Tin học đại cướng       3       x       2012-2013       1       x         11       CBAN11003       Toán cao cấp       3       x       2012-2013       1       x         11       CBAN11103       Toán cao cấp       Ga cao chủ nghĩa Mác-Lênin 1       2       x       2012-2013       1                                                                                                    | Học kỳ mở Chọn     | Н | Năm học mở    | Bất buộc | Số tin chi      |            |                   |        | Tên học phân         |                                | Mã học phân | Stt |
| 2       AHH1022       Ngoai ngữ không chuyện 2       2       x       2012-2013       1         3       AHH1032       Ngoai ngữ không chuyện 3       2       x       2012-2013       1         4       CBAH10304       Hóa học       4       x       2012-2013       1         5       CBAH10603       Hóa phân tích       3       x       2012-2013       1         6       CBAH10702       Sinh học đại cương       2       x       2012-2013       1       1         7       CBAH10802       Sinh học đại cương       2       x       2012-2013       1       1         9       CBAH11002       Tin học đại cương       2       x       2012-2013       1       1         10       CBAH11002       Tin học đại cương       2       x       2012-2013       1       1         11       CBAH1103       Toán cao cấp       3       x       2012-2013       1       1         12       CBAH1103       Toán cao cấp       3       x       2012-2013       1       1         12       CBAH1103       Toán cao cấp       3       x       2012-2013       1       1         13       CTR1016       N                                                                                                    | 1                  |   | 2012 - 2013 🔹 | x        | 3               |            |                   |        |                      | Ngoại ngữ không chuyên 1       | ANH1013     | 1   |
| 3       ANH1032       Ngoai ngữ không chuyển 3       2       x       2012-2013       1         4       CBAN10304       Hóa học       4       x       2012-2013       1       1         5       CBAN10603       Hóa phần tích       3       x       2012-2013       1       1         6       CBAN10602       Sinh học đại cương       2       x       2012-2013       1       1         7       CBAN10802       Sinh học phần tử       2       x       2012-2013       1       1         8       CBAN10802       Thự chá học       2       x       2012-2013       1       1         9       CBAN10802       Thư chái cương       2       x       2012-2013       1       1         10       CBAN11002       Tin học đại cương       3       x       2012-2013       1       1         11       CBAN1103       Toán cao cấp       3       x       2012-2013       1       1         12       CBAN11703       Xác suất - Thống kê       3       x       2012-2013       1       1         13       CTR1046       Những nguyễn lý cơ bản của chủ nghĩa Mác-Lênin 2       3       x       2012-2013       1                                                                                                    | 1 💌                |   | 2012-2013 🔹   | ×        | 2               |            |                   |        |                      | Ngoại ngữ không chuyên 2       | ANH1022     | 2   |
| 4       CBAN10304       Höa hoc       4       x       2012-2013       1         5       CBAN10603       Höa phän tich       3       x       2012-2013       1         6       CBAN10702       Sinh học đại cương       2       x       2012-2013       1       1         7       CBAN10802       Sinh học phân từ       2       x       2012-2013       1       1         8       CBAN10902       Thực vật học       2       x       2012-2013       1       1         9       CBAN11002       Tin học đại cương       2       x       2012-2013       1       1         9       CBAN11002       Tin học đại cương       2       x       2012-2013       1       1         10       CBAN11003       Tôn cao cấp       3       x       2012-2013       1       1         11       CBAN1103       Vật lý đại cương       3       x       2012-2013       1       1         12       CBAN11703       Xác suất - Thống kế       3       x       2012-2013       1       1         13       CTR1016       Mhống nguyện lý cơ bắn của chủ nghĩa Mắc-Lênin 1       2       x       2012-2013       1       1                                                                                                    | 1                  |   | 2012 - 2013 💌 | x        | 2               |            |                   |        |                      | Ngoại ngữ không chuyên 3       | ANH1032     | 3   |
| 5       CBAN10603       Háe phân tích       3       x       2012-2013       1         6       CBAN10702       Sinh học đại cương       2       x       2012-2013       1         7       CBAN10802       Sinh học phân tứ       2       x       2012-2013       1         8       CBAN10902       Thực vật học       2       x       2012-2013       1       1         9       CBAN1002       Tin học đại cương       2       x       2012-2013       1       1         9       CBAN11002       Tin học đại cương       2       x       2012-2013       1       1         10       CBAN11103       Toán cao cấp       3       x       2012-2013       1       1         11       CBAN11703       Xác suất - Thống kã       3       x       2012-2013       1       1         12       CBAN11703       Xác suất - Thống kã       3       x       2012-2013       1       1       1         13       CTR1016       Những nguyên lý cơ bản của chủ nghĩa Mác-Lênin 1       2       x       2012-2013       1       1       1       1       1       1       1       1       1       1       1       1       1                                                                                                    | 1 💌                |   | 2012 - 2013 🔹 | ×        | 4               |            |                   |        |                      | Hóa học                        | CBAN10304   | 4   |
| 6       CBAN10702       Sinh hoc đại cướng       2       x       2012-2013       1         7       CBAN10802       Sinh hoc phân tử       2       x       2012-2013       1       1         8       CBAN10902       Thực vật học       2       x       2012-2013       1       1         9       CBAN11002       Tin học đại cướng       2       x       2012-2013       1       1         9       CBAN11002       Tin học đại cướng       2       x       2012-2013       1       1         9       CBAN11002       Tin học đại cướng       2       x       2012-2013       1       1         10       CBAN1103       Toán cao cấp       3       x       2012-2013       1       1         11       CBAN11503       Vật lý đại cướng       3       x       2012-2013       1       1         12       CBAN11703       Xác suất - Thống kế       3       x       2012-2013       1       1         13       CTR1016       Những nguyên lý cơ bản của chủ nghĩa Mác-Lênin 1       2       x       2012-2013       1       1         14       CTR1017       Những nguyên lối cách mạng của bảng Cộng sản Việt Nam       3       x                                                                                                    | 1 💌 📃              |   | 2012-2013 🔹   | x        | 3               |            |                   |        |                      | Hóa phân tích                  | CBAN10603   | 5   |
| 7       CBAN10802       Sinh học phần tử       2       x       2012-2013       1         8       CBAN10902       Thực vật học       2       x       2012-2013       1       1         9       CBAN11002       Tin học đại cương       2       x       2012-2013       1       1         9       CBAN1103       Toán cao cấp       3       x       2012-2013       1       1         10       CBAN1103       Toán cao cấp       3       x       2012-2013       1       1         11       CBAN1103       Vật lý dại cương       3       x       2012-2013       1       1         12       CBAN11703       Xác suất - Thống kễ       3       x       2012-2013       1       1         13       CTR1016       Những nguyên lý cơ bản của chủ nghĩa Mác-Lênin 1       2       x       2012-2013       1       1         14       CTR1017       Những nguyên lý cơ bản của chủ nghĩa Mác-Lênin 2       3       x       2012-2013       1       1         16       CTR1033       Đưởng lối Cách mạng của Đảng Cộng sản Việt Nam       3       x       2012-2013       1       1         18       KNPT21602       Xã hội học đại cưởng       ủa chú ngh                                                                                                    | 1 💌                |   | 2012 - 2013 🔹 | x        | 2               |            |                   |        |                      | Sinh học đại cương             | CBAN10702   | 6   |
| 8       CBAN10902       Thực vật học       2       x       2012-2013       1         9       CBAN11002       Tin học đại cương       2       x       2012-2013       1       1         10       CBAN1103       Toán cao cấp       3       x       2012-2013       1       1         11       CBAN1103       Vật lý đại cương       3       x       2012-2013       1       1         12       CBAN11703       Xác suất - Thống kễ       3       x       2014-2015       2       2         13       CTR1016       Những nguyên lý cơ bản của chủ nghĩa Mác-Lênin 1       2       x       2012-2013       1       1         14       CTR1017       Những nguyên lý cơ bản của chủ nghĩa Mác-Lênin 2       3       x       2012-2013       1       1       1         15       CTR1022       Tư tưởng Hỗ Chí Minh       2       x       2012-2013       1       1       1       1       1       1       1       1       1       1       1       1       1       1       1       1       1       1       1       1       1       1       1       1       1       1       1       1       1       1       1                                                                                                    | 1 💌 🗐              |   | 2012 - 2013 🔹 | ×        | 2               |            |                   |        |                      | Sinh học phân tử               | CBAN10802   | 7   |
| 9       CBAN11002       Tin học đại cương       2       x       2012-2013       1         10       CBAN11103       Toán cao cấp       3       x       2012-2013       1         11       CBAN11503       Vật lý đại cương       3       x       2012-2013       1         12       CBAN11703       Xác suất - Thống kễ       3       x       2012-2013       1       2         13       CTR1016       Những nguyên lý cơ bản của chủ nghĩa Mác-Lênin 1       2       x       2012-2013       1       1         14       CTR1017       Những nguyên lý cơ bản của chủ nghĩa Mác-Lênin 2       3       x       2012-2013       1       1         15       CTR1022       Tư tưởng Hỗ Chí Minh       2       x       2012-2013       1       1       1         16       CTR1033       Đưởng lối cách mạng của Đảng Cộng sản Việt Nam       3       x       2012-2013       1       1       1       1       1       1       1       1       1       1       1       1       1       1       1       1       1       1       1       1       1       1       1       1       1       1       1       1       1       1       1                                                                                                    | 1 💌                |   | 2012-2013     | x        | 2               |            |                   |        |                      | Thực vật học                   | CBAN10902   | 8   |
| 10       CBAN11103       Toán cao cấp       3       x       2012-2013       1         11       CBAN11503       Vật lý đại cương       3       x       2012-2013       1         12       CBAN11703       Xác suất - Thống kễ       3       x       2014-2015       2       2         13       CTR1016       Những nguyên lý cơ bản của chủ nghĩa Mác-Lênin 1       2       x       2012-2013       1       1         14       CTR1017       Những nguyên lý cơ bản của chủ nghĩa Mác-Lênin 2       3       x       2012-2013       1       1         15       CTR1022       Tư tưởng Hỗ Chí Minh       2       x       2012-2013       1       1       1         16       CTR1033       Đưởng lối cách mạng của Đảng Cộng sản Việt Nam       3       x       2012-2013       1       1       1         17       KNPT14602       Xã hội học đại cướng       2       x       2012-2013       1       1       1       1         18       KNPT21020       Kinh doanh nông nghiệp và dịch vụ nông thôn       2       x       2012-2013       1       1       1       1       1       1       1       1       1       1       1       1       1       1                                                                                                    | 1 💌 🖾              |   | 2012-2013 🔹   | x        | 2               |            |                   |        |                      | Tin học đại cương              | CBAN11002   | 9   |
| 11       CBAN11503       Vật lý đai cương       3       x       2012-2013       1         12       CBAN11703       Xác suất - Thống kễ       3       x       2014-2015       2       2         13       CTR1016       Những nguyên lý cơ bản của chủ nghĩa Mác-Lênin 1       2       x       2012-2013       1       -         14       CTR1017       Những nguyên lý cơ bản của chủ nghĩa Mác-Lênin 2       3       x       2012-2013       1       -         15       CTR1022       Tư tướng Hỗ Chí Minh       2       x       2012-2013       1       -         16       CTR1033       Đướng lối cách mạng của Đảng Cộng sản Việt Nam       3       x       2012-2013       1       -         17       KNPT14602       Xã hội học đại cương       2       x       2012-2013       1       -         18       KNPT20902       Kinh doanh nông nghiệp và dịch vụ nông thôn       2       2       2012-2013       1       -         20       KNPT21602       Kỹ năng mềm       2       x       2012-2013       1       -         Chọn tất cả                                                                                                    | 1 💌                |   | 2012 - 2013   | ×        | 3               |            |                   |        |                      | Toán cao cấp                   | CBAN11103   | 10  |
| 12       CBAN11703       Xác suất - Thống kế       3       x       2014 - 2015       2         13       CTR 1016       Những nguyên lý cơ bản của chủ nghĩa Mác-Lênin 1       2       x       2012 - 2013       1         14       CTR 1017       Những nguyên lý cơ bản của chủ nghĩa Mác-Lênin 2       3       x       2012 - 2013       1         15       CTR 1022       Tư tưởng Hỗ Chí Minh       2       x       2012 - 2013       1       1         16       CTR 1033       Đưởng lối cách mạng của Đảng Cộng sản Việt Nam       3       x       2012 - 2013       1       1         17       KNPT 14602       Xã hội học đại cướng       2       x       2012 - 2013       1       1         18       KNPT 20902       Kinh doanh nông nghiệp và dịch vụ nông thôn       2       2012 - 2013       1       1         20       KNPT 21002       Kinh tế nông nghiệp       2       x       2012 - 2013       1       1         20       KNPT 21602       Kỹ năng mềm       2       x       2012 - 2013       1       1         Chọn tất cả                                                                                                    | 1 💌 🖾              |   | 2012-2013 🔹   | ×        | 3               |            |                   |        |                      | Vật lý đại cương               | CBAN11503   | 11  |
| 13       CTR1016       Những nguyên lý cơ bản của chủ nghĩa Mác-Lênin 1       2       x       2012-2013       1         14       CTR1017       Những nguyên lý cơ bản của chủ nghĩa Mác-Lênin 2       3       x       2012-2013       1         15       CTR1022       Tư tưởng Hô Chí Minh       2       x       2012-2013       1         16       CTR1033       Đưởng lõi cách mạng của Đảng Cộng sản Việt Nam       3       x       2012-2013       1         17       KNPT14602       Xã hội học đại cương       2       x       2012-2013       1       1         18       KNPT210902       Kinh doanh nông nghiệp và dịch vụ nông thôn       2       2012-2013       1       1         20       KNPT21002       Kinh tế nông nghiệp       2       2012-2013       1       1         20       KNPT21602       Kỹ năng mềm       2       x       2012-2013       1       1         Chọn tất cả                                                                                                    | 2 💌 💟              |   | 2014 - 2015 💌 | х        | 3               |            |                   |        |                      | Xác suất - Thống kê            | CBAN11703   | 12  |
| 14       CTR1017       Những nguyên lý cơ bản của chủ nghĩa Mác-Lênin 2       3       x       2012-2013       1         15       CTR1022       Tư tưởng Hồ Chỉ Minh       2       x       2012-2013       1         16       CTR1033       Đưởng lõi cách mạng của Đảng Cộng sán Việt Nam       3       x       2012-2013       1         16       CTR103       Đưởng lõi cách mạng của Đảng Cộng sán Việt Nam       3       x       2012-2013       1         17       KNPT14602       Xã hội học đại cương       2       x       2012-2013       1       1         18       KNPT21002       Kinh doanh nông nghiệp và dịch vụ nông thôn       2       2012-2013       1       1         20       KNPT21002       Kinh tế nông nghiệp       2       x       2012-2013       1       1         20       KNPT21002       Kỳ năng mềm       2       x       2012-2013       1       1         20       KNPT21602       Kỳ năng mềm       2       x       2012-2013       1       1                                                                                                    | 1 💌 🔲              |   | 2012-2013 💌   | x        | 2               |            |                   |        | 1ủ nghĩa Mác-Lênin 1 | Những nguyên lý cơ bản của ch  | CTR1016     | 13  |
| 15       CTR1022       Tư tưởng Hồ Chỉ Minh       2       x       2012-2013       1         16       CTR1033       Đưởng lõi cách mang của Đảng Cộng sán Việt Nam       3       x       2012-2013       1         17       KNPT14602       Xã hội học đai cương       2       x       2012-2013       1         18       KNPT21092       Kinh doanh nông nghiệp và dịch vụ nông thôn       2       2012-2013       1         19       KNPT2102       Kinh tế nông nghiệp       1       1       1         20       KNPT2102       Kinh tế nông nghiệp       1       1       1         20       KNPT21002       Kinh tế nông nghiệp       1       1       1         20       KNPT21002       Kinh tế nông nghiệp       1       1       1         20       KNPT21002       Kỳ năng mềm       2       x       2012-2013       1         Chọn tất cả                                                                                                    | 1 💌                |   | 2012 - 2013 💌 | ×        | 3               |            |                   |        | tú nghĩa Mác-Lênin 2 | Những nguyên lý cơ bản của ch  | CTR1017     | 14  |
| 16       CTR1033       Đường lỗi cách mạng của Đảng Cộng sản Việt Nam       3       x       2012-2013       1         17       KNPT14602       Xã hội học đại cương       2       x       2012-2013       1         18       KNPT21092       Kinh doanh nông nghiệp và dịch vụ nông thôn       2       2012-2013       1         19       KNPT2102       Kinh tế nông nghiệp       2       2012-2013       1         20       KNPT21602       Kỹ năng mềm       2       x       2012-2013       1         Chọn tất cả                                                                                                    | 1 💌 🗖              |   | 2012-2013     | x        | 2               |            |                   |        |                      | Tư tướng Hồ Chí Minh           | CTR1022     | 15  |
| 17       KNPT14602       Xã hội học đại cương       2       x       2012-2013       1         18       KNPT20902       Kinh doanh nông nghiệp và dịch vụ nông thôn       2       2012-2013       1         19       KNPT2102       Kinh tế nông nghiệp       2       2012-2013       1         20       KNPT21602       Kỹ năng mềm       2       x       2012-2013       1         Chọn tất cả                                                                                                    | 1 💌 🖂              |   | 2012-2013     | ×        | 3               |            |                   |        | g Cộng sản Việt Nam  | Đường lối cách mạng của Đảng   | CTR1033     | 16  |
| 18       KINPT20902       Kinh doanh nông nghiệp và dịch vụ nông thôn       2       2012-2013       1         19       KNPT2102       Kinh tế nông nghiệp       2       2012-2013       1         20       KNPT21602       Kỹ năng mềm       2       x       2012-2013       1         Chọn tất cả                                                                                                    | 1 🔹 🖾              |   | 2012-2013 🔹   | x        | 2               |            |                   |        |                      | Xã hội học đại cương           | KNPT14602   | 17  |
| 19         KINPT21202         Kinh tế nông nghiệp         2         2012-2013         1         1         2           20         KNPT21602         Kỹ năng mềm         2         x         2012-2013         1         1         1         1         1         1         1         1         1         1         1         1         1         1         1         1         1         1         1         1         1         1         1         1         1         1         1         1         1         1         1         1         1         1         1         1         1         1         1         1         1         1         1         1         1         1         1         1         1         1         1         1         1         1         1         1         1         1         1         1         1         1         1         1         1         1         1         1         1         1         1         1         1         1         1         1         1         1         1         1         1         1         1         1         1         1         1         1         1 </th <th>1 💌 🔳</th> <th></th> <th>2012 - 2013 🔹</th> <th></th> <th>2</th> <th></th> <th></th> <th></th> <th>h vụ nông thân</th> <th>Kinh doanh nông nghiệp và dịch</th> <th>KNPT20902</th> <th>18</th>  | 1 💌 🔳              |   | 2012 - 2013 🔹 |          | 2               |            |                   |        | h vụ nông thân       | Kinh doanh nông nghiệp và dịch | KNPT20902   | 18  |
| 20 KNPT21602 Kỹ năng mềm 2 x 2012-2013                                                                                                    | 1 💌 🖾              |   | 2012 - 2013   |          | 2               |            |                   |        |                      | Kinh tế nông nghiệp            | KNPT21202   | 19  |
| Chọn tất cả                                                                                                    | 1 💌 📖              |   | 2012 - 2013 🔹 | ×        | 2               |            |                   |        |                      | Kỹ năng mềm                    | KNPT21602   | 20  |
| Choi                                                                                                    |                    | 3 |               |          |                 |            | họn tất cả        | c      |                      |                                |             |     |
|                                                                                                    | Chọn               |   |               |          |                 |            |                   |        |                      |                                |             |     |
| 5 Thuch                                                                                                    | SThực hiện OTrở về | 3 |               |          |                 |            |                   |        |                      |                                |             |     |

### 1.2. Hủy kế hoạch học tập:

Trong các học kỳ nhà trường sẽ quy định số tín chỉ tối đa mà sinh viên có thể được đăng ký, vì vậy việc đăng ký KHHT có thể không thực hiện được nếu số tín chỉ quá mức quy định. Nếu sinh viên cần thay đổi KHHT hoặc hủy các học phần đã có trong KHHT mà không đăng ký. Các bước thực hiện như sau:

Bước 1: Đăng nhập vào hệ thống (Hoặc trở lại trang chính); vào mục Kế hoạch học tập

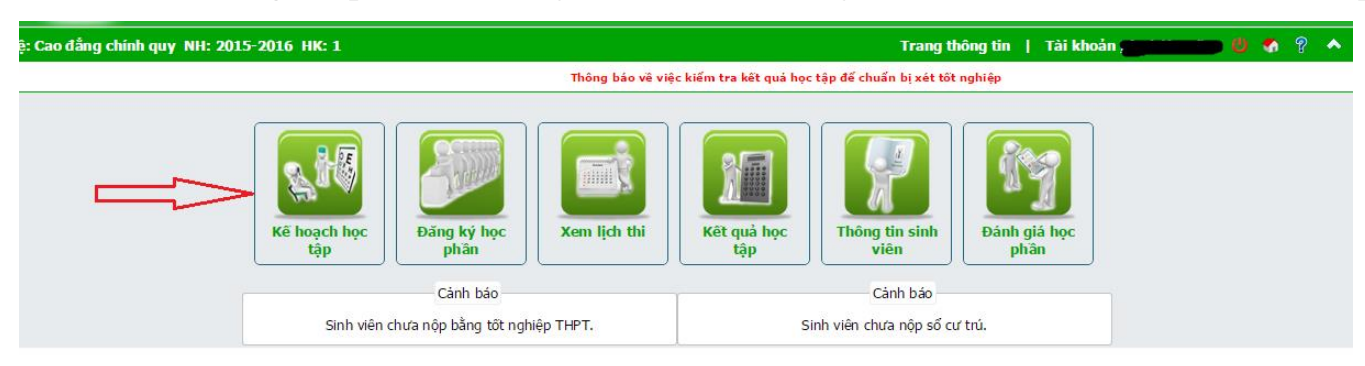

Bước 2:

- 1. Chọn học kỳ: Kỳ cần điều chỉnh KHHT
- 2. Chọn năm học: Năm học cần điều chỉnh KHHT
- 3. Chọn học các phần muốn xóa trong KHHT
- 4. Click vào nút xóa.

|             |             |                            | Mã sinh viên      |          | Họ Tên        | Lớp: 12305.20            | 012A          |                  |      |       | · · ·      |
|-------------|-------------|----------------------------|-------------------|----------|---------------|--------------------------|---------------|------------------|------|-------|------------|
|             |             |                            | Mã cố vấn học tập | : 600000 | .0193. Họ Tên | Ngô Tùng Đức. Điện thoại | : . Email:    |                  |      |       |            |
|             |             |                            | Năm học           |          |               |                          |               |                  |      |       |            |
|             |             |                            | Học kỳ            |          | <u> </u>      | <u> </u>                 |               |                  |      |       |            |
|             |             |                            | Mã học phần       |          |               |                          | -             |                  |      |       |            |
|             |             | Số dòng mỗi tra            | ng 🌰              |          |               |                          | + 6           | Tim              |      |       |            |
|             |             |                            |                   |          |               | + Thêm HP trong khung    | CTÐT 🛨 Thêm r | hanh HP vào KHHT | XXóa | •In   | 🗙 Xuất Exc |
| ống số:     | : 9 Dòng    |                            |                   |          |               |                          |               |                  |      |       |            |
| Stt         | Mã học phân | Tên                        | học phần          |          | Đo            | n vị học trình/Tin chi   | Duyệt         | Năm học          | He   | ọc kỳ | Chọi       |
| 1           | LNGH20302   | Bảo tồn đa dạng sinh học   |                   |          |               |                          | 2 Đã duyệt    | 2014 - 2015      | • 2  |       | E          |
| 2           | LNGH21602   | Công trình lâm nghiệp      |                   |          |               |                          | 2 Đã duyệt    | 2014 - 2015      | • 2  |       | E          |
| 3           | LNGH22502   | Khoa học gỗ                |                   |          |               |                          | 2 Đã duyệt    | 2014 - 2015      | • 2  |       |            |
| 4           | LNGH22902   | Khuyến lâm                 |                   |          |               |                          | 2 Đã duyệt    | 2014 - 2015      | • 2  | •     |            |
| 5           | LNGH23002   | Kỹ thuật lâm sinh          |                   |          |               |                          | 2 Đã duyệt    | 2014 - 2015      | • 2  | •     |            |
| 6           | LNGH23202   | Lâm nghiệp đô thị          |                   |          |               |                          | 2 Đã duyệt    | 2014 - 2015      | • 2  | -     | 12         |
|             | LNGH24102   | Quán lý và sử dụng đất lâm | nghiệp            |          |               |                          | 2 Đã duyệt    | 2014 - 2015      | • 2  | -     | 6          |
| 7           | LNCH25102   | Thực tế nghề LN            |                   |          |               |                          | 2 Đã duyệt    | 2014 - 2015      | • 2  |       | [11]       |
| 7<br>8      | ENGUS20102  |                            |                   |          |               |                          | 2 DS dunist   | 2014 - 2015      | • 2  | -     | 177        |
| 7<br>8<br>9 | LNGH26002   | Lâm sản ngoài gỗ           |                   |          |               |                          | 2 Da uuyer    | 2014 2010        | 100  | 1000  | 1          |

#### 2. Đăng ký lớp học phần (ĐKLHP)

#### 2.1. Đăng ký lớp học phần

Sau khi đã có KHHT của học kỳ (đã được Phòng Đào tạo và Công tác sinh viên tạo sẵn hay SV tự thêm KHHT) mới có thể thực hiện được việc đăng ký lớp học phần. Các bước đăng ký như sau:

Bước 1: Kích hoạt vào mục "Đăng ký học phần"

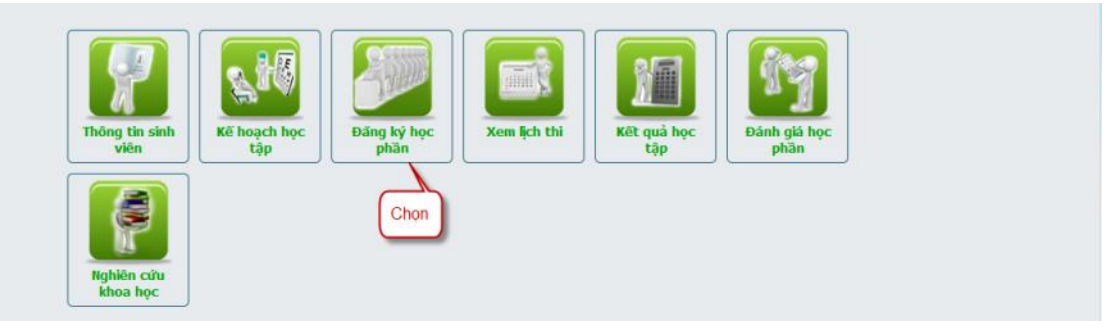

### Bước 2: Chọn "Đăng ký học phần"

| Hệ: Đại học chính quy NH: 2014-2              | 2015 HK: 2                        | Trang thông tin   Tài khoản                                               | 0 % ? ^                     |
|-----------------------------------------------|-----------------------------------|---------------------------------------------------------------------------|-----------------------------|
| Thông tin đăng ký môn học                     |                                   |                                                                           |                             |
| Đăng ký học phần                              |                                   | Thông tin đăng ký học phần                                                |                             |
| Danh sách môn học mở                          | Đăng ký học phần                  | Thời gian đăng ký chính thức: 23-12-2014 00:00:00 đến 04-01-2015 00:00:00 |                             |
| Our dinh đặng kử                              |                                   | Thời gian đăng dự phòng: 11-01-2015 00:00:00 đến 11-01-2015 00:00:00      |                             |
| Quy dinii dang ky                             |                                   | Thời gian đóng học phí: 16-02-2015 00:00:00 đến 27-02-2015 00:00:00       |                             |
|                                               |                                   | Nơi đóng học phí:                                                         |                             |
|                                               |                                   | Số tín chỉ đăng ký tối đa: 25                                             |                             |
|                                               |                                   | Cho phép trùng thời khóa biểu: Không được phép                            |                             |
|                                               |                                   | Kiếm tra tiên quyết: Không kiểm tra                                       |                             |
|                                               |                                   | Hiển thị học phí: <b>Không hiển thị</b>                                   |                             |
|                                               |                                   |                                                                           |                             |
|                                               |                                   |                                                                           |                             |
|                                               |                                   |                                                                           |                             |
|                                               |                                   |                                                                           |                             |
| Chương trình chạy tốt trên trình duyệt FF 3.5 | +, độ phân giải màn hình 1024x768 | trở lên                                                                   | Thiết kế 2011-2014 bởi CUSC |

<u>Bước 3:</u> Hệ thống hiển thị danh sách các học phần theo Kế hoạch học tập, sinh viên chọn học phần muốn đăng ký.

|         | Đảng ký học phần                           |                                   |                          |          |                  |              |         |             |  |
|---------|--------------------------------------------|-----------------------------------|--------------------------|----------|------------------|--------------|---------|-------------|--|
| Stt     | Mã học phần                                | Tên học phần                      | Đơn vị học trình/Tín chi | Đối nhóm | Đăng ký dự phòng | Xóa dự phòng | Đảng ký | Xóa đăng ký |  |
| 1       | CBAN11703                                  | Xác suất - Thống kê               | 3                        | 1        |                  | Char         | 2       |             |  |
| 2       | LNGH20302                                  | Bảo tồn đa dạng sinh học          | 2                        | 2        |                  | Chội         |         |             |  |
| 3       | LNGH21602                                  | Công trình lâm nghiệp             | 2                        | 2        |                  |              |         |             |  |
| 4       | LNGH22502                                  | Khoa học gỗ                       | 2                        | 1        |                  |              | •       |             |  |
| 5       | LNGH22902                                  | Khuyến lâm                        | 2                        | 2        |                  |              |         |             |  |
| 6       | LNGH23002                                  | Kỹ thuật lâm sinh                 | 2                        | 2        |                  |              | •       |             |  |
| 7       | LNGH23202                                  | Lâm nghiệp đô thị                 | 2                        | 2        |                  |              | •       |             |  |
| 8       | LNGH24102                                  | Quản lý và sử dụng đất lâm nghiệp | 2                        | 2        |                  |              | •       |             |  |
| 9       | LNGH25102                                  | Thực tế nghề LN                   | 2                        | 2        |                  |              |         |             |  |
| 10      | LNGH26002                                  | Lâm sản ngoài gỗ                  | ≥2                       | 1        |                  |              | •       |             |  |
| Tổng số | 10 học phần. Đã đăn<br>Thời khóa biểu sinh | g ký: 0 (0 tín chí)<br>viên       |                          |          |                  |              |         |             |  |
|         |                                            |                                   | Không có dữ liệ          | ju.      |                  |              |         |             |  |
|         |                                            |                                   |                          |          |                  |              |         |             |  |

<u>Bước 4:</u> Hệ thống hiển thị danh sách các lớp học phần có mở trong học kỳ. Sinh viên kiểm tra có trùng thời khóa biểu ở cột "**Trùng TKB**" và "**Xem TKB**" của học phần cần đăng ký để xem thời khóa biểu của nhóm học phần, sau đó chọn nhóm đăng ký.

Chú ý cột **Lớp học phần** chứa thông tin về nhóm học phần được thiết kế cho lớp nào 02 số đầu là năm nhập học của lớp, 03 số tiếp theo là mã ngành, nếu có phân chuyên ngành thì có .1 hoặc .2... Ký tự cuối cùng (A;B;C...) là lớp A;B;C... Sinh viên nên chọn đúng lớp được thiết kế **theo định hướng** cho lớp của mình để tiện cho các kế hoạch thực hành, thực tập, học giáo dục thể chất...

| Chọn | nhóm đăng ký học phần  |                           |         |                      |           |         |            | [X] |
|------|------------------------|---------------------------|---------|----------------------|-----------|---------|------------|-----|
| Danh | sách học phần thuộc ng | Học phần: C<br><b>ành</b> | BAN1170 | 3 - Xác suất - Thống | kê        |         |            |     |
| Danh | sách học phần không th | uộc ngành                 | Knong c | co dư liệu.          |           |         |            |     |
| Stt  | Nhóm học phần          | Lớp học phần              | si số   | Đã đăng ký           | Trùng TKB | Xem TKB | Đăng ký    |     |
| 1    | 02                     | 14302.20131A              | 101     | 0                    |           | Chọn    |            |     |
| 2    | 03                     | 14304.2013A               | 62      | 0                    |           |         | <b>-</b> 🖌 | =   |
| 3    | 04                     | 14305.2013A               | 93      | 0                    |           | 8       | 6          |     |
| 4    | 05                     | 14311.2013A               | 96      | 0                    |           | 8       | 6          |     |
| 5    | 06                     | 14104A                    | 76      | 0                    |           | 8       | 6          |     |
| 6    | 07                     | 14308.2013B               | 84      | 0                    |           | 8       | 6          |     |
| 7    | 08                     | 14401.1.2013A             | 107     | 0                    |           | 8       | 6          |     |
| 8    | 09                     | 14310.2013A               | 95      | 0                    |           | 8       | 6          |     |
| 9    | 10                     | 14308.2013A               | 64      | 0                    |           | 8       | 6          |     |
| 10   | 11                     | 14308.2013C               | 66      | 0                    |           | 8       | 6          |     |
| 11   | 12                     | 14401.2.2013A             | 92      | 0                    |           | 8       | 6          | -   |

<u>Bước 5:</u> Sinh viên kiểm tra kết quả sau khi đăng ký bằng cách xem "Thời khóa biểu sinh viên" đã hiển thị đầy đủ thời khóa biểu với các môn học đã đăng ký hay chưa? Nếu đã hiển thị thì đã đăng ký thành công, còn chưa hiển thị thì chưa đăng ký thành công.

|       |                                                          |                              |                     | Đăng ký học p            | hān         |                  |              |                             |                        |
|-------|----------------------------------------------------------|------------------------------|---------------------|--------------------------|-------------|------------------|--------------|-----------------------------|------------------------|
| stt   | Mã học phần                                              | Tên học                      | phần                | Đơn vị học trình/Tin chi | Đối nhóm    | Đăng ký dự phòng | Xóa dự phòng | Đăng ký                     | Xóa đăng l             |
| 1     | CBAN11703                                                | Xác suất - Thống kê          |                     |                          | 3 02 -      |                  |              |                             | ×                      |
| 2     | LNGH20302                                                | Bảo tồn đa dạng sinh học     |                     |                          | 2           |                  |              | •                           |                        |
| 3     | LNGH21602                                                | Công trình lâm nghiệp        |                     |                          | 2           |                  |              |                             |                        |
| 4     | LNGH22502                                                | Khoa học gỗ                  |                     |                          | 2           |                  |              | •                           |                        |
| 5     | LNGH22902                                                | Khuyến lâm                   |                     |                          | 2           |                  |              |                             |                        |
| 6     | LNGH23002                                                | Kỹ thuật lâm sinh            |                     |                          | 2           |                  |              |                             |                        |
| 7     | LNGH23202                                                | Lâm nghiệp đô thị            |                     |                          | 2           |                  |              |                             |                        |
| 8     | LNGH24102                                                | Quản lý và sử dụng đất lâi   | n nghiệp            |                          | 2           |                  |              | •                           |                        |
| 9     | LNGH25102                                                | Thực tế nghề LN              |                     |                          | 2           |                  |              |                             |                        |
| 10    | LNGH26002                                                | Lâm sản ngoài gỗ             |                     |                          | 2           |                  |              |                             |                        |
| ng số | 10 học phần. Đã đăn<br>hời khóa biểu sinh<br>Mã học phần | ng ký: 1 (3 tín chỉ)<br>Viên | Tên học phả         | n Tiết học               | Tên         | cán bố Tên phủ   | na           | Tuần học                    |                        |
| 4     | CBAN11703                                                | 02                           | Xác suất - Thống kê | 56                       | Nguyễn Ngọc | Ánh D10          | 123          | 789012345678                | 9                      |
| 6     | CBAN11703                                                | 02                           | Xác suất - Thống kê | 78                       | Nguyễn Ngọc | Ánh D10          | 123          | -789 <mark>012345678</mark> | 9                      |
|       |                                                          |                              |                     |                          |             |                  |              |                             | æln <mark>⊘</mark> Trð |

<u>Bước 6:</u> Hoàn tất việc đăng ký, theo dõi thời khóa biểu và nộp học phí để đi học. Sinh viên lưu ý xem kỹ thời khóa biểu:

Xem thứ (cột 1), tiết học (cột 5), phòng học (cột 7), tuần học (cột 8).

Đặc biệt lưu ý tuần học. Thông thường mỗi học kỳ có 2 phân kỳ, có học phần học cả học kỳ (từ tuần 1 đến tuần 16: 123567890123456), có học phần chỉ học phân kỳ 1 (tuần 1 đến tuần hết tuần 8: 12345678), có học phần chỉ học phân kỳ 2 (từ tuần 9 đến hết tuần 16: 90123456).

#### 2.2. Hủy học phần đã đăng ký

Khi sinh viên muốn hủy học phần đã đăng sinh viên cần phải vào chức năng hủy học phần đã đăng ký. Các bước thực hiện như sau:

Bước 1: Kích hoạt vào mục "Đăng ký học phần"

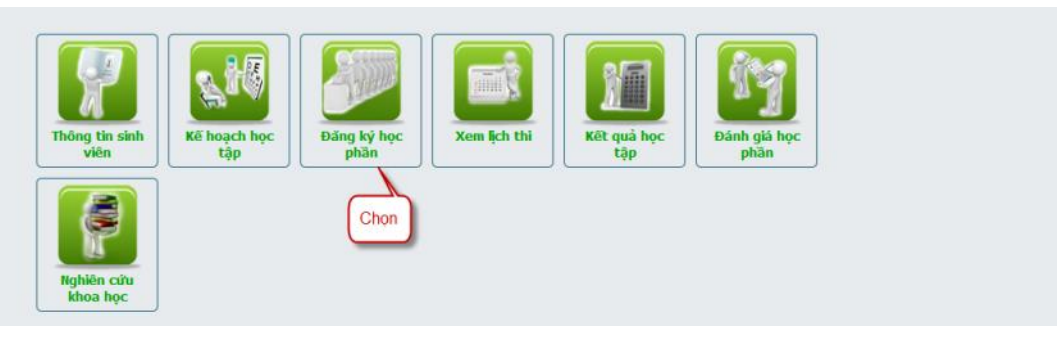

#### Bước 2: Chọn "Đăng ký học phần"

| Hệ: Đại học chính quy NH: 2014-20               | 15 HK: 2                       | Trang thông tin   Tài khoản                                               |                             |
|-------------------------------------------------|--------------------------------|---------------------------------------------------------------------------|-----------------------------|
| Thông tin đăng ký môn học                       |                                |                                                                           |                             |
| Đăng ký học phần - Chọn                         |                                | Thông tin đăng ký học phần                                                |                             |
| Danh sách môn học mở                            | Đăng ký học phần               | Thời gian đăng ký chính thức: 23-12-2014 00:00:00 đến 04-01-2015 00:00:00 |                             |
| Ouv định đặng kử                                |                                | Thời gian đăng dự phòng: 11-01-2015 00:00:00 đến 11-01-2015 00:00:00      |                             |
| Quy upon doing ky                               |                                | Thời gian đóng học phí: 16-02-2015 00:00:00 đến 27-02-2015 00:00:00       |                             |
|                                                 |                                | Nơi đóng học phí:                                                         |                             |
|                                                 |                                | Số tín chỉ đăng ký tối đa: 25                                             |                             |
|                                                 |                                | Cho phép trùng thời khóa biểu: Không được phép                            |                             |
|                                                 |                                | Kiếm tra tiên quyết: Không kiểm tra                                       |                             |
|                                                 |                                | Hiển thị học phí: <b>Không hiển thị</b>                                   |                             |
|                                                 |                                |                                                                           |                             |
|                                                 |                                |                                                                           |                             |
|                                                 |                                |                                                                           |                             |
|                                                 |                                |                                                                           |                             |
|                                                 |                                |                                                                           |                             |
| Chương trình chạy tốt trên trình duyệt FF 3.5+, | độ phân giải màn hình 1024x768 | trở lên                                                                   | Thiết kế 2011-2014 bởi CUSC |

Bước 3: Bảng kế hoạch học tập phía trên các học phần đã đăng ký ở cột xóa đăng ký có hình *x*, sinh viên muốn hủy học phần nào thì Click vào hình *x* để hủy học phần đó.

|        |                                            |                              |                                   | Đăng ký học p            | iān           |                  |              |                          |                           |
|--------|--------------------------------------------|------------------------------|-----------------------------------|--------------------------|---------------|------------------|--------------|--------------------------|---------------------------|
| Stt    | Mã học phần                                | Tên học                      | phần                              | Đơn vị học trình/Tin chi | Đối nhóm      | Đăng ký dự phòng | Xóa dự phòng | Đăng ký                  | Xóa đăng ký               |
| 1      | CBAN11703                                  | Xác suất - Thống kê          |                                   |                          | 3 02 -        | C                | họn để xóa 🛛 |                          | > X                       |
| 2      | LNGH20302                                  | Bảo tồn đa dạng sinh học     |                                   |                          | 2             |                  |              | •                        |                           |
| 3      | LNGH21602                                  | Công trình lâm nghiệp        |                                   |                          | 2             |                  |              |                          |                           |
| 4      | LNGH22502                                  | Khoa học gỗ                  |                                   |                          | 2             |                  |              | •                        |                           |
| 5      | LNGH22902                                  | Khuyến lâm                   |                                   |                          | 2             |                  |              |                          |                           |
| 6      | LNGH23002                                  | Kỹ thuật lâm sinh            |                                   |                          | 2             |                  |              |                          |                           |
| 7      | LNGH23202                                  | Lâm nghiệp đô thị            |                                   |                          | 2             |                  |              |                          |                           |
| 8      | LNGH24102                                  | Quản lý và sử dụng đất lâi   | m nghiệp                          |                          | 2             |                  |              | •                        |                           |
| 9      | LNGH25102                                  | Thực tế nghề LN              |                                   |                          | 2             |                  |              | •                        |                           |
| 10     | LNGH26002                                  | Lâm sản ngoài gỗ             |                                   |                          | 2             |                  |              |                          |                           |
| ống số | 10 học phần. Đã đăr<br>Thời khóa biểu sinh | ng ký: 1 (3 tín chi)<br>Viên |                                   |                          |               |                  |              |                          |                           |
| Thu    | Ma học phan<br>CRAN11702                   | Nhom học phan                | Ten học pha<br>Víc cuữ - Thống kậ | n Det hoc                | Namão Naoc J  | in bộ Tên phòn   | 122          | Tuan học<br>780012245678 | 0                         |
| 6      | CBAN11703                                  | 02                           | Xác suất - Thống kê               | 78                       | Nguyễn Ngọc Á | inh D10          | 123          | 789012345678             | 9                         |
|        |                                            |                              |                                   |                          |               |                  |              | (                        | æin <mark>⊘</mark> Trở về |

HÊT